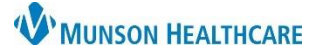

# Virtual Urgent Care: Receiving Faxed Results for all staff

## Cerner Work Queue Monitor EDUCATION

# **Receiving Faxed Results in Work Queue Monitor (WQM)**

### Step 1:

- 1. From StoreFront:
  - a. **Open** Work Queue Monitor.
- Select the Virtual Urgent Care tab.
  a. Review documents.

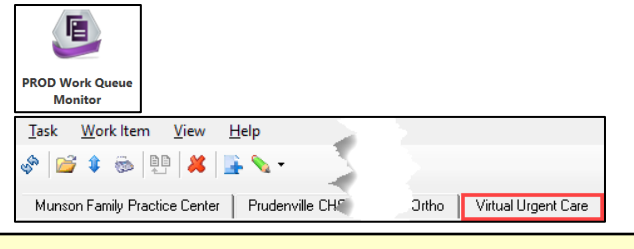

If the item received is a COVID-19 result, open the patient's chart to verify that result has interfaced. If a result is present, the item in WQM can be deleted. If no result present, proceed to step 2.

#### Step 2:

#### **Assigning a Patient**

- a. Click Select Patient icon.
- b. Enter patient identifier(s).
- c. Click Search.
- d. Select patient.
- Select an encounter or (if none, create an InBetween Visit).
- f. Click OK.

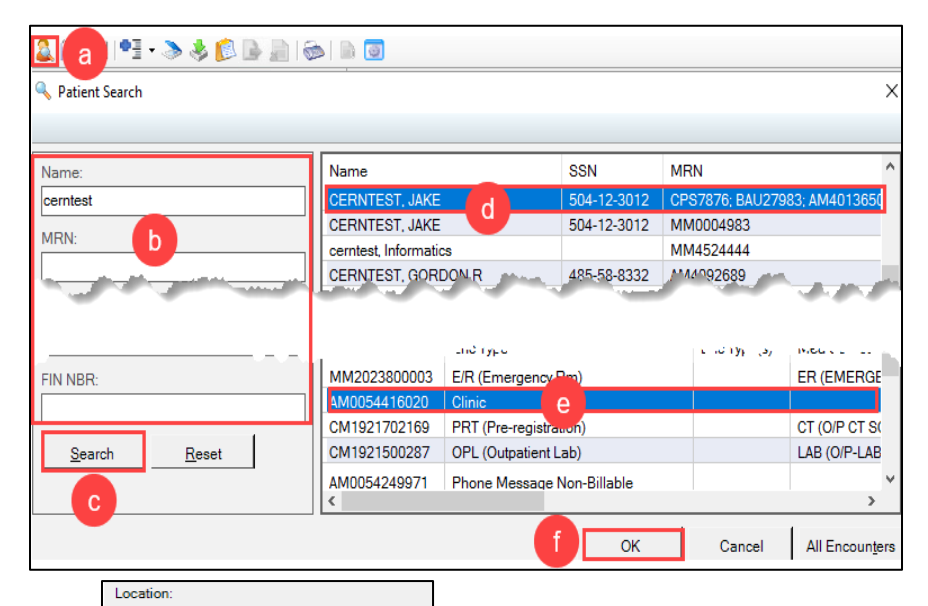

### Sending for Provider Review (if necessary):

- g. Select a document type.
- h. Set a Priority.
- i. Set Status to Complete.
- j. **Edit** Date of service, if needed.
- k. Select Post as authenticated check box.
- I. Enter MHC Virtual Urgent Care, \_ in the Provider field.
- m. **Select** the Requested Review button.
- n. Click Add.
- o. Click OK.

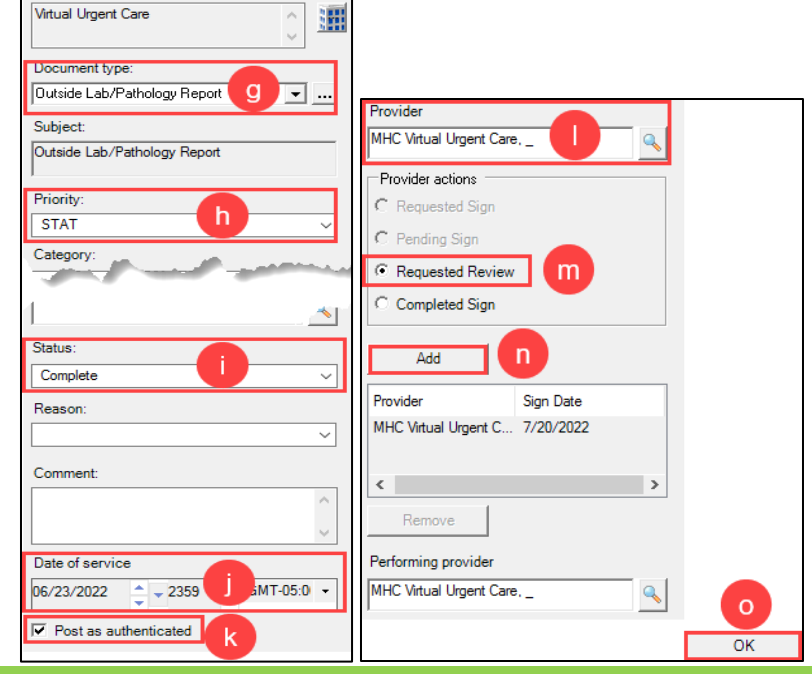

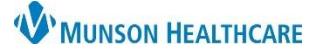

# Virtual Urgent Care: Receiving Faxed Results for all staff

Cerner Work Queue Monitor EDUCATION

If no review is needed, validate patient information in the banner bar.

- a. Validate patient information in banner bar.
- b. Validate a Document type is entered.
- c. Update status to Complete.
  - i. Setting the status to Complete puts your legal signature with a date/time stamp.

AMBTEST, ONE

AMBTEST, ONE DOB:12/15/1980

- d. Edit date, if needed.
- e. Select OK.

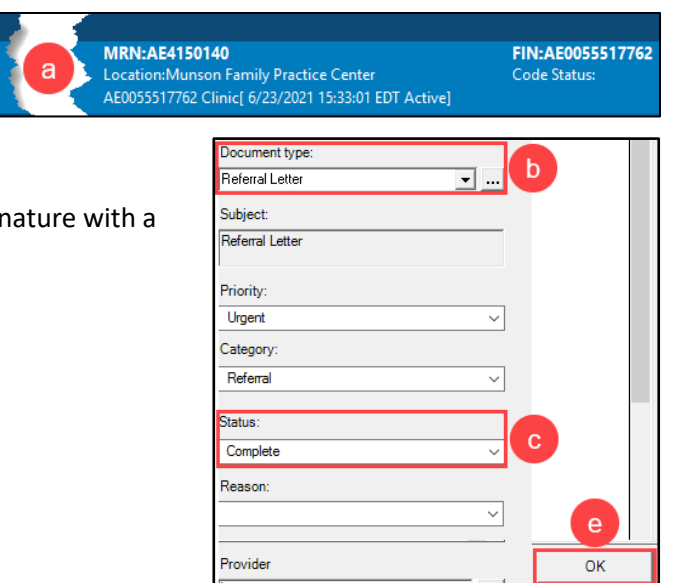

## Step 3:

- 1. From Message Center:
  - a. If the result is positive, send the patient the Doxy.me link to the Virtual Urgent Care waiting room.
    - i. **Use**: Please join this video visit link to review your lab results with a Virtual Urgent Care provider: <u>https://munson.doxy.me/vucresults</u>.

Additional Doxy.me resources can be found here: Doxy.me (munsonhealthcare.org)

If a result has not interfaced into the chart, it can manually be added:

- 1. Open a patient chart.
- 2. **Click** AdHoc in the toolbar.
  - a. Click COVID 19 Testing.
    - i. Select the appropriate form.
- 3. Click Chart.
- 4. Complete necessary details.
- 5. Click Sign.

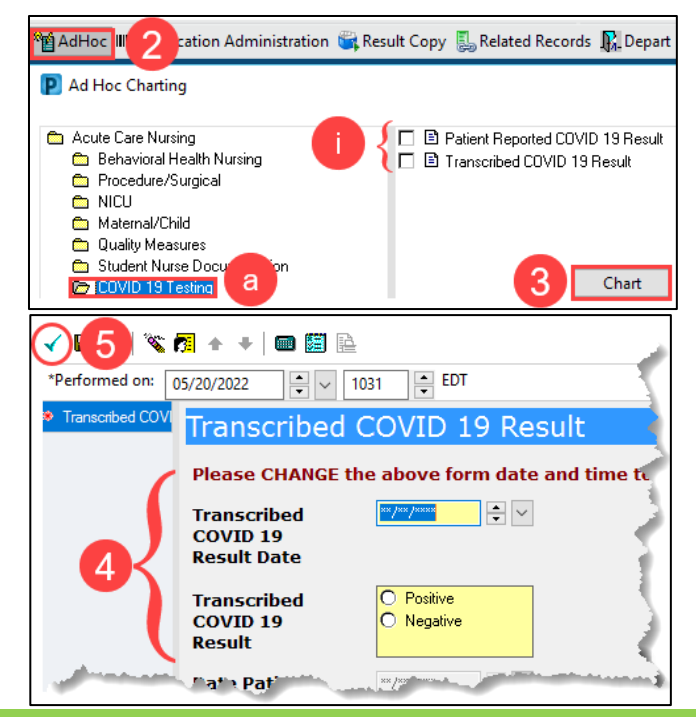